# Stažení instalačních souborů pro MATLAB a jeho nadstavby

# (určeno pro verzi R2020a a novější)

## Upozornění:

Pokud budete MATLAB instalovat **na počítač připojený k internetu**, **NENÍ TŘEBA stahovat instalační soubory k jednotlivým produktům předem** (k jejich stažení dojde v průběhu instalačního procesu).

Pokud je toto Váš případ, **přejděte k návodu**: "Automatická instalace a aktivace programu MATLAB s připojením k internetu" na stránce <u>http://www.humusoft.cz/matlab/support/</u>.

Pokud budete MATLAB instalovat na počítač BEZ připojení k internetu, nebo si chcete instalační soubory stáhnout samostatně, postupujte dále dle tohoto návodu.

## POSTUP STAŽENÍ INSTALAČNÍCH SOUBORŮ:

#### Spusťte instalátor programu MATLAB na počítači s připojením k internetu.

Instalátor můžete stáhnout z webových stránek MathWorks dle návodu "*Stažení instalátoru programu MATLAB z internetu*" na stránce <u>http://www.humusoft.cz/matlab/support/</u>.

| MathWorks Product Installer |                                   | - 0              |
|-----------------------------|-----------------------------------|------------------|
| 📣 R202                      | 0•                                | Advanced Options |
|                             | Sign in to your MathWorks Account |                  |
|                             | Email Address:                    |                  |
|                             | studnicka@humusoft.cz             |                  |
|                             | Password:                         | _                |
|                             |                                   |                  |
|                             | Forgot Password?                  |                  |
|                             |                                   |                  |
|                             |                                   |                  |
|                             |                                   |                  |
|                             |                                   |                  |
|                             |                                   |                  |
|                             | Sign In                           |                  |
|                             | Create Account                    |                  |
|                             |                                   | L                |

## Zadejte přihlašovací údaje ke svému účtu.

Je-li licence registrována na Vaši osobu, přihlašovací údaje jsou automaticky zasílány firmou MathWorks na Váš e-mail. Pokud přihlašovací údaje nemáte, kontaktujte nás (<u>info@humusoft.cz</u> nebo +420 284 011 730).

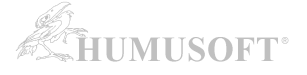

| 1athWorks Product Installer                                                                                                    |                                                                                                    |
|----------------------------------------------------------------------------------------------------|----------------------------------------------------------------------------------------------------|
| A R2020=                                                                                                    | Advanced Options                                                                                                    |
| MathWorks License Agreement                                                                                                    |                                                                                                    |
| The MathWorks, Inc. Software License Agreement                                                                                                    | A                                                                                                    |
| IMPORTANT NOTICE                                                                                                    |                                                                                                    |
| THIS IS THE SOFTWARE LICENSE AGREEMENT (THE "AGREEMENT") OF THE MATH/<br>FOR THE PROGRAMS. THE PROGRAMS ARE LICENSED, NOT SOLD. READ THE TR<br>AGREEMENT CAREFULLY BEFORE COPYING, INSTALLING, OR USING THE PROGRA<br>YOUR LICENSE OFFERING, CONSULT THE PROGRAM OFFERING GUIDE PRESENTE<br>THE AGREEMENT REPRESENTS THE ENTIRE AGREEMENT BETWEEN YOU (THE "LI<br>CONCERNING YOUR RIGHTS TO INSTALL AND USE THE PROGRAMS UNDER THE LI<br>ACQUIRE. | WORKS, INC. ("MATHWORKS")<br>MS AND CONDITIONS OF THIS<br>MS. FOR INFORMATION ABOUT<br>D AFTER THE AGREEMENT.<br>CENSEE") AND MATHWORKS<br>ICENSE OFFERING YOU |
| Do you accept the terms of the license agreement?  • Yes O No                                                                                                    | Next Cancel                                                                                                    |
| Patents, Copyrights, and Trademarks<br>MathWorks products are protected by patents (see mathworks.com/patents) and copyright laws. Any unauthor<br>result in civil and criminal penalties.                                                                                                    | orized use, reproduction, or distribution may                                                                                                    |

MATLAB and Simulink are registered trademarks of The Math/Works, Inc. Please see mathworks.com/trademarks for a list of additional trademarks. Other product or brand names may be trademarks or registered trademarks of their respective holders.

| 🖌 R202    | 20•         |          | Advanced Options -                                                       |
|-----------|-------------|----------|--------------------------------------------------------------------------|
|           | DECTINATION | PRODUCTS | I want to do a standard install                                          |
| O         | O           | O        | I have a File Installation Key I want to install network license manager |
| Select li | cense       |          |                                                                          |
| Licenses  | 3:          |          |                                                                          |
| License   | e Label     |          | License Use and Option                                                   |

Klikněte na tlačítko "Advanced Options". Zvolte "I want to download without installing".

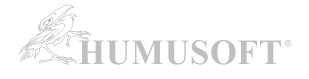

| R2020              | •                       |            | Advanced Options |
|--------------------|-------------------------|------------|------------------|
| DESTINATION        | PLATFORMS               | PRODUCTS   | CONFIRMATION     |
| Download W         | /ithout Installing 🕕    |            |                  |
| Select destination | on folder               |            |                  |
| C:\Users\stu       | dnicka\Downloads\MathWo | rks\R2020a | Browse           |
|                    |                         |            |                  |
|                    |                         |            |                  |

Zadejte složku pro umístění stažených instalačních souborů.

| R2020                                                         |                |          | Advanced Options - | ) ? |
|---------------------------------------------------------------|----------------|----------|--------------------|-----|
| DESTINATION                                                   | PLATFORMS<br>O | PRODUCTS | CONFIRMATION       |     |
| Select target                                                 | platforms      |          |                    |     |
| <ul> <li>✓ Windows</li> <li>macOS</li> <li>□ Linux</li> </ul> |                |          |                    |     |
|                                                               |                |          |                    |     |
|                                                               |                |          |                    |     |
|                                                               |                |          | Next               |     |

Vyberte operační systém, na kterém bude MATLAB nainstalován.

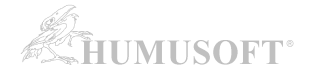

| 📣 R2020a    |           |          | Advanced Options - | ? |
|-------------|-----------|----------|--------------------|---|
| DESTINATION | PLATFORMS | PRODUCTS | CONFIRMATION       |   |

### Select products

|   | ~                         |      |
|---|---------------------------|------|
|   | Select All                |      |
|   | MATLAB Parallel Server    | -    |
| 1 | MATLAB                    |      |
| 1 | Simulink                  |      |
| 1 | 5G Toolbox                |      |
| 1 | Aerospace Blockset        |      |
| 1 | Aerospace Toolbox         |      |
| 1 | Antenna Toolbox           |      |
| 1 | Audio Toolbox             |      |
|   | Automated Driving Toolbox |      |
|   | AUTOSAR Blockset          |      |
| 1 | Bioinformatics Toolbox    | •    |
|   |                           |      |
|   |                           | Next |

Vyberte produkty ke stažení

| A R2020                                   | )a                          |          | Advanced Options - | 9 |
|-------------------------------------------|-----------------------------|----------|--------------------|---|
| DESTINATION                               | PLATFORMS                   | PRODUCTS |                    |   |
| Confirm s                                 | elections                   |          |                    |   |
| DESTINATION<br>C:\Users\stud              | nicka\Downloads\MathWorks\F | R2020a\  |                    |   |
| PLATFORMS<br>Windows<br>macOS             |                             |          |                    |   |
| PRODUCTS<br>1 of 104 prod<br>1,94 GB requ | ucts<br>ired                |          |                    |   |
|                                           |                             |          | Begin Download     |   |
|                                           |                             |          |                    |   |

Souhrnné informace o stahovaných souborech.

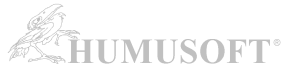

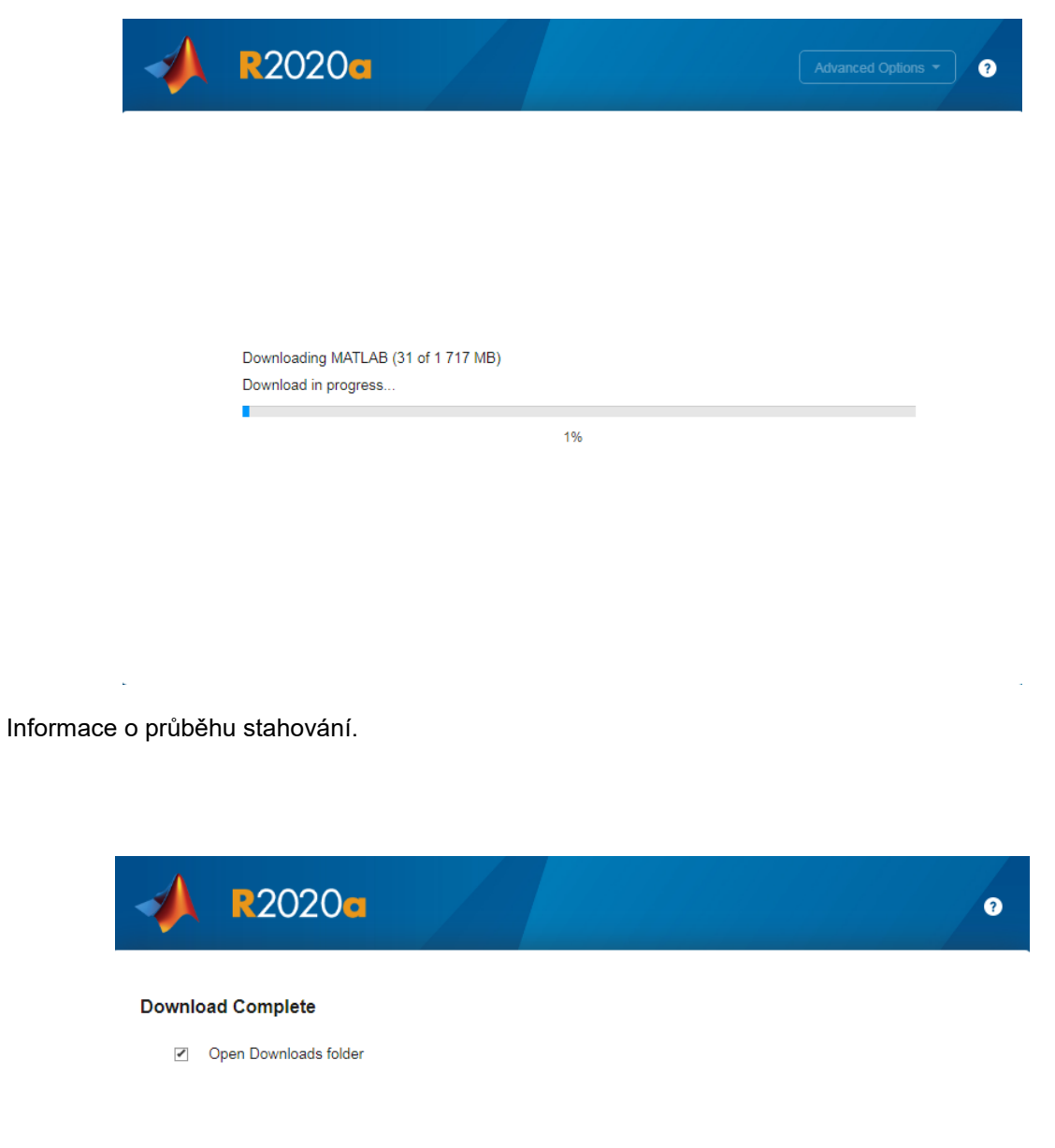

Po dokončení stahování instalačních souborů můžete nechat otevřít složku, ve které jsou instalační soubory umístěny.

Close

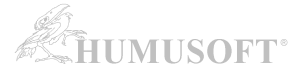

| 🏭   💽 🛄 = I                                                                                              |                  | MathWorks                   |                 |   |                  | - 0      | ×   |
|----------------------------------------------------------------------------------------------------|------------------|-----------------------------|-----------------|---|------------------|----------|-----|
| Soubor Domů Sdíler                                                                                       | ní Zobrazení     |                             |                 |   |                  |          | ~ 🕐 |
| 🔄 🏵 👻 🕇 퉬 « Us                                                                                           | sers 🕨 Jirkovsky | ▹ Stažené soubory ▷ MathWor | ks ∨            | Ç | Prohledat: MathW | /orks    | ,c  |
| 🔆 Oblíbené položky                                                                                       | Název            | ^                           | Datum změny     |   | Тур              | Velikost |     |
| Naposledy navštíver                                                                                      | 퉬 R2014a         |                             | 4. 7. 2014 9:46 |   | Složka souborů   |          |     |
| 🔜 Plocha ᠾ Stažené soubory                                                                               |                  |                             |                 |   |                  |          |     |
| <ul> <li>➢ Knihovny</li> <li>➢ Dokumenty</li> <li>∂ Hudba</li> <li>➢ Obrázky</li> <li>➢ Videa</li> </ul> |                  |                             |                 |   |                  |          |     |
| 🤣 Domácí skupina                                                                                         |                  |                             |                 |   |                  |          |     |
| 🖳 Počítač                                                                                                |                  |                             |                 |   |                  |          |     |
| 🗣 Sit                                                                                                    |                  |                             |                 |   |                  |          |     |
| Počet položek: 1                                                                                         |                  |                             |                 |   |                  |          |     |

Pro instalaci MATLABu na jiném počítači zkopírujte celou složku s instalačními soubory. (zde *R*2014a)

### **INSTALACE PROGRAMU MATLAB:**

| 👪 l 🕞 🚯 = l         | R2014                                | a                  |                    | - 🗆 🗙     |
|---------------------|--------------------------------------|--------------------|--------------------|-----------|
| Soubor Domů Sdíleni | Zobrazení                            |                    |                    | v 🕜       |
| 😸 🏵 🔻 🕇 🚺 « Jirł    | kovsky → Stažené soubory → MathWorks | ▶ R2014a 	 ▶ ∀ Ċ   | Prohledat: R2014a  | <i>م</i>  |
| 🔆 Oblíbené položky  | Název                                | Datum změny        | Тур                | Velikost  |
| Naposledy navštíver | 📗 archives                           | 4. 7. 2014 9:40    | Složka souborů     |           |
| Plocha              | 퉬 bin                                | 4. 7. 2014 9:45    | Složka souborů     |           |
| 🗼 Stažené soubory   | 퉬 etc                                | 4. 7. 2014 9:46    | Složka souborů     |           |
|                     | 퉬 help                               | 4. 7. 2014 9:45    | Složka souborů     |           |
| 詞 Knihovny          | \mu java                             | 4. 7. 2014 9:45    | Složka souborů     |           |
| Dokumenty           | \mu sys                              | 4. 7. 2014 9:45    | Složka souborů     |           |
| 🚽 Hudba             | 🕕 utils                              | 4. 7. 2014 9:46    | Složka souborů     |           |
| Solo obrázky        | activate                             | 22. 3. 2011 14:11  | Nastavení konfigu  | 4 kB      |
| 🛃 Videa             | autorun                              | 16. 6. 2006 15:50  | Instalační informa | 1 kB      |
|                     | 🖞 install_guide                      | 30. 12. 2013 22:44 | Soubor PDF         | 4 097 kB  |
| 🍓 Domácí skupina    | 🖞 install_guide_ja_JP                | 3. 2. 2014 10:34   | Soubor PDF         | 514 kB    |
|                     | 📄 installer_input                    | 27. 12. 2013 18:20 | Textový dokument   | 10 kB     |
| 🖳 Počítač           | 📋 license                            | 20. 2. 2014 22:14  | Textový dokument   | 79 kB     |
|                     | 🌗 matlab_R2014a_win64                | 4. 7. 2014 9:45    | Komprimovaná sl    | 93 683 kB |
| 🗣 Siť               | 📄 patents                            | 20. 1. 2014 21:10  | Textový dokument   | 7 kB      |
|                     |                                      | 27. 12. 2013 18:19 | Textový dokument   | 7 kB      |
|                     | 📣 setup                              | 21. 2. 2014 2:40   | Aplikace           | 172 kB    |
|                     | tragemarks                           | 26. 12. 2007 12:07 | Textový dokument   | 1 kB      |
|                     |                                      |                    |                    |           |
| Počet položek: 18   |                                      |                    |                    | :==       |

Instalaci zahájíte spuštěním souboru setup.exe .

Následuje instalační proces. Více informací o instalaci naleznete na stránce: <u>http://www.humusoft.cz/matlab/support/</u>.

Častým důvodem samostatného stahování instalačních souborů z internetu, popsaného v tomto návodu, je skutečnost, že potřebujete MATLAB nainstalovat na počítač, kde není k dispozici internet (a tudíž nelze použít automatickou instalaci s využitím internetu). Pokud je toto Váš případ, pokračujte dále dle návodu:

"Manuální instalace a aktivace programu MATLAB bez připojení k internetu"